## Setting Up a New Printer or Copier for Network Access

- 1. Connect the printer to a network jack.
- 2. Print a configuration page.
- 3. From the configuration page, note the **IP address** and **MAC address** of the printer.
  - a. The MAC address is sometimes shown as the Hardware address or simply HW address on the configuration page. Examples:
    - i. BC:B1:81:EE:96:C1
    - ii. 48-2C-6A-13-5F-3B
    - iii. a445.36df.cc72
    - b. If the IP address begins with 169.254, the printer has not properly connected to the network.
      - i. Ensure that **DHCP** is **Enabled** on the printer's network settings. This will be shown on the configuration page. (DHCP is usually enabled by default)
        - 1. If you are unsure how to enable DHCP on your printer or copier, contact the CNS Helpdesk for assistance.
        - ii. Ensure that the network cable is connected at both ends. When it is physically connected, the network jack on the printer will have glowing lights.
    - iii. Power cycle the printer by turning it off and on again.
- 4. Open a ticket with the UT support team with the following information:
  - a. Department
    - b. Room #
    - c. Printer Model
  - d. Printer Serial Number
  - e. Current IP Address
  - f. MAC Address

When UT has completed the network configuration of the printer, you will receive instructions on installing it on the department computers.

Reviewed June 7, 2023